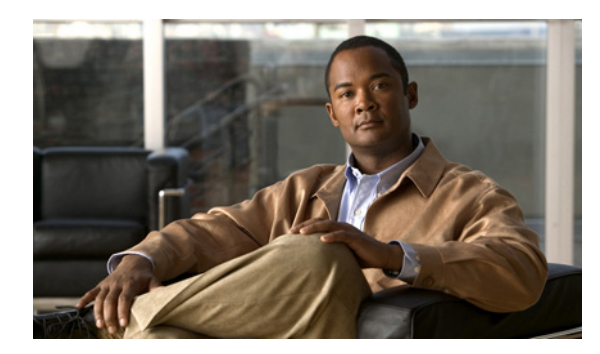

CHAPTER

6

## Cisco Unity Connection 7.x サーバの IP アドレスの変更

この章は、次の項で構成されています。

- Connection クラスタ内の 7.x サーバの定義がホスト名か IP アドレスかの確認 (P.6-2)
- Connection 7.x サーバの IP アドレスの変更が必要な関連コンポーネント (P.6-3)
- Connection クラスタが設定されていない単一の 7.x サーバの IP アドレスの変更(P.6-4)
- ホスト名で定義されている 7.x パブリッシャ サーバの IP アドレスの変更(P.6-7)
- IP アドレスで定義されている 7.x パブリッシャ サーバの IP アドレスの変更(P.6-10)
- ホスト名で定義されている 7.x サブスクライバ サーバの IP アドレスの変更(P.6-13)
- IP アドレスで定義されている 7.x サブスクライバ サーバの IP アドレスの変更(P.6-16)

# Connection クラスタ内の 7.x サーバの定義がホスト名か IP アドレスかの確認

Connection クラスタが設定されている場合、パブリッシャ サーバまたはサブスクライバ サーバの IP アドレスを変更する手順は、サーバがホスト名で定義されているか、IP アドレスで定義されてい るかによって異なります。

Connection クラスタ内の 7.x サーバがホスト名で定義されているか IP アドレスで定義されているかを確認する

- ステップ1 IP アドレスを変更するサーバで、Cisco Unity Connection の管理にログオンします。
- ステップ2 [システム設定 (System Settings)] を展開し、[クラスタ (Cluster)] をクリックします。
- **ステップ3 [検索 (Find)]** をクリックして、クラスタ内のサーバのリストを表示します。
- **ステップ4** IP アドレスを変更するサーバの [ホスト名 /IP アドレス (Host Name/IP Address)] カラムの値がホ スト名になっている場合、サーバはホスト名で定義されています。

[ホスト名 /IP アドレス (Host Name/IP Address)] カラムの値が IP アドレスになっている場合、サーバは IP アドレスで定義されています。

## Connection 7.x サーバの IP アドレスの変更が必要な関連コンポーネント

Connection サーバの IP アドレスを変更する場合、次の関連コンポーネントの中に Connection サーバ を IP アドレスで参照するものがあるときは、そのコンポーネントでも同様の変更を行う必要があ ります。

- 次の Web アプリケーションを参照するクライアント コンピュータ上のブックマーク
  - Cisco Personal Communications Assistant
  - Cisco Unity Connection の管理
  - Real-Time Monitoring Tool
- Cisco Fax Server
- Cisco Unified Application Environment
- Cisco Unified Mobile Advantage
- Cisco Unified Presence
- Cisco Unified Personal Communicator
- Cisco Unity Connection ViewMail for Microsoft Outlook
- Connection にアクセスする IMAP 電子メール クライアント
  - 次の電話システムと関連コンポーネント
  - Cisco EGW 2200
  - Cisco ISR 音声ゲートウェイ
  - Cisco SIP Proxy Server
  - Cisco Unified Communications Manager
  - Cisco Unified Communications Manager Express
  - PIMG/TIMG ユニット
- RSS リーダー
- SMTP スマートホスト
- VPIM を介して Connection と連動する次のようなボイス メッセージ システム
  Cisco Unity
  - Cisco Unity Express

## Connection クラスタが設定されていない単一の 7.x サーバの IP アドレ スの変更

注意

営業時間中は Connection サーバの IP アドレスを変更しないでください。変更を有効にするには、 サーバを再起動する必要があります。

#### Connection クラスタが設定されていない単一の 7.x サーバの IP アドレスを変更する

ステップ1 関連コンポーネントのリストを確認します。Connection を IP アドレスで参照する関連コンポーネントがある場合は、そのコンポーネントでも Connection サーバの IP アドレスを変更する必要があります。P.6-3 の「Connection 7.x サーバの IP アドレスの変更が必要な関連コンポーネント」を参照してください。

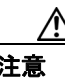

Connection サーバを IP アドレスで参照する関連コンポーネントがある場合、IP アドレス を適切に変更しないと、そのコンポーネントは Connection サーバにアクセスできなくな ります。

- **ステップ2** Real-Time Monitoring Tool (RTMT) で、次の手順に従って、サーバが稼働していることを確認します。
  - a. RTMTを使用して、サーバにログオンします。
  - **b.** 左ペインの [Tools] にある [Alert Central] をクリックします。
  - **c.** 右ペインの [System] タブで [ServerDown] が黒色表示になっている場合は、ステップ 3 に進みます。

[ServerDown] が赤色表示になっている場合は、[ServerDown] を右クリックし、[Alert Details] をクリックします。この問題を解決してから手順を続行します。

- **ステップ3** Cisco Unified Serviceability にログオンし、次の手順に従って、サーバのステータスを確認します。
  - a. [Tools] メニューで、[Cluster Management] をクリックします。
  - b. [Server Status] カラムで、現在のサーバの値が [Primary] になっていることを確認します。
    [Server Status] カラムにそれ以外の値が表示されている場合は、この問題を解決してから手順を続行します。
- ステップ4 次の CLI コマンドを実行して、ネットワークの接続性と DNS サーバの設定を確認します。

admin: utils diagnose module validate\_network Log file: /var/log/active/platform/log/diag1.log

- **ステップ5** Disaster Recovery System を使用して、サーバをバックアップします。 http://www.cisco.com/en/US/docs/voice\_ip\_comm/connection/7x/drs\_administration/guide/7xcucdrsag.html にある『Disaster Recovery System アドミニストレーション ガイド for Cisco Unity Connection Release 7.x』を参照してください。
- **ステップ6** デジタル ネットワーキングが設定されている場合は、サーバをデジタル ネットワークから削除します。

http://www.cisco.com/en/US/docs/voice\_ip\_comm/connection/7x/administration/guide/7xcucsagx.html にあ る『*Cisco Unity Connection システムアドミニストレーションガイド Release 7.x*』の「デジタル ネッ トワークの使用方法」の章を参照してください。

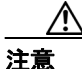

サーバをデジタル ネットワークに再度追加する作業には、時間がかかる場合があります。 この手順を続行する前に、サーバをデジタル ネットワークに再度追加するための作業に ついて十分に理解しておいてください。

- **ステップ7** DNS サーバで、サーバの DNS レコードを新しい IP アドレスに変更します。正引き(A) レコード と逆引き(PTR)レコードの両方を更新します。
- **ステップ8** 次の手順に従って、サーバの IP アドレスと、デフォルト ゲートウェイの IP アドレス(必要に応じて)を変更します。
  - **a.** Cisco Unified オペレーティング システムの管理にログオンします。
  - **b.** [設定 (Settings)] メニューで、**[IP] > [イーサネット (Ethernet)**] をクリックします。
  - **c.** [ポート情報 (Port Information)] で、[IP アドレス (IP Address)] フィールドの値と、[サブネットマスク (Subnet Mask)] フィールドの値 (必要に応じて)を変更します。
  - **d.** サーバを別のサブネットに移動する場合、そのサブネットで新しいデフォルトゲートウェイア ドレスが必要になる場合は、「ゲートウェイ情報(Gateway Information)」にある「デフォルト ゲートウェイ (Default Gateway)]フィールドの値を変更します。
  - e. [保存 (Save)] をクリックします。システムが再起動します。
- **ステップ9** RTMT で、次の手順に従って、サーバが稼働していることを確認します。
  - a. RTMTを使用して、サーバにログオンします。
  - **b.** 左ペインの [Tools] にある [Alert Central] をクリックします。
  - **c.** 右ペインの [System] タブで [ServerDown] が黒色表示になっている場合は、ステップ 10 に 進みます。

[ServerDown] が赤色表示になっている場合は、[ServerDown] を右クリックし、[Alert Details] をクリックします。この問題を解決してから手順を続行します。

ステップ10 RTMT のカスタム アラートと保存済みのプロファイルを更新します。

- RTMT のカスタム アラートのうち、パフォーマンス カウンタから生成されるものには、ハードコードされたサーバ IP アドレスが含まれています。カスタム アラートを削除してから再設定する必要があります。
- RTMTの保存済みプロファイルのうち、パフォーマンスカウンタを含むものには、ハードコードされたサーバ IP アドレスが含まれています。カウンタを削除してから再度追加し、プロファイルを保存して新しい IP アドレスに更新する必要があります。

- **ステップ11** 関連コンポーネントを確認し、必要に応じて設定を変更します(必要な変更を行う方法については、 該当する製品のマニュアルを参照してください)。 P.6-3 の「Connection 7.x サーバの IP アドレスの 変更が必要な関連コンポーネント」を参照してください。
- ステップ12 IP アドレスを変更する前にサーバがデジタル ネットワークに属していた場合は、サーバをデジタ ルネットワークに再度追加します。
  http://www.cisco.com/en/US/docs/voice\_ip\_comm/connection/7x/administration/guide/7xcucsagx.html にあ る『Cisco Unity Connection システムアドミニストレーションガイド Release 7.x』の「デジタル ネットワークの使用方法」の章を参照してください。
- **ステップ13** Disaster Recovery System を使用して、サーバをバックアップします。 http://www.cisco.com/en/US/docs/voice\_ip\_comm/connection/7x/drs\_administration/guide/7xcucdrsag.html にある『Disaster Recovery System アドミニストレーションガイド for Cisco Unity Connection』を参照 してください。

## ホスト名で定義されている 7.x パブリッシャ サーバの IP アドレスの変 更

/ļ\ 注意

営業時間中は Connection サーバの IP アドレスを変更しないでください。Connection クラスタが設定されている場合、変更を有効にするには両方のサーバを再起動する必要があります。

#### ホスト名で定義されている 7.x パブリッシャ サーバの IP アドレスを変更する

ステップ1 関連コンポーネントのリストを確認します。Connection を IP アドレスで参照する関連コンポーネントがある場合は、そのコンポーネントでも Connection サーバの IP アドレスを変更する必要があります。P.6-3 の「Connection 7.x サーバの IP アドレスの変更が必要な関連コンポーネント」を参照してください。

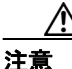

Connection サーバを IP アドレスで参照する関連コンポーネントがある場合、IP アドレス を適切に変更しないと、そのコンポーネントは Connection サーバにアクセスできなくな ります。

- **ステップ2** Real-Time Monitoring Tool (RTMT) で、次の手順に従って、パブリッシャ サーバとサブスクライバ サーバが稼働していることを確認します。
  - a. RTMTを使用して、パブリッシャサーバにログオンします。
  - **b.** 左ペインの [Tools] にある [Alert Central] をクリックします。
  - **c.** 右ペインの [System] タブで [ServerDown] が黒色表示になっている場合は、ステップ d. に進みます。

[ServerDown] が赤色表示になっている場合は、[ServerDown] を右クリックし、[Alert Details] をクリックします。この問題を解決してから手順を続行します。

- **d.** サブスクライバ サーバで、ステップ a. ~ステップ c. を繰り返します。
- **ステップ3** パブリッシャ サーバで Cisco Unified Serviceability にログオンし、次の手順に従って、サーバのス テータスを確認します。
  - a. [Tools] メニューで、[Cluster Management] をクリックします。
  - **b.** [Server Status] カラムで、現在のサーバの値が [Primary] または [Secondary] になっていることを確認します。[Server Status] カラムにそれ以外の値が表示されている場合は、この問題を解決してから手順を続行します。
- ステップ4 次の CLI コマンドを実行して、ネットワークの接続性と DNS サーバの設定を確認します。

admin: utils diagnose module validate\_network Log file: /var/log/active/platform/log/diag1.log

- **ステップ5** Disaster Recovery System を使用して、サーバをバックアップします。 http://www.cisco.com/en/US/docs/voice\_ip\_comm/connection/7x/drs\_administration/guide/7xcucdrsag.html にある『*Disaster Recovery System アドミニストレーション ガイド for Cisco Unity Connection Release* 7.x』を参照してください。
- ステップ6 デジタル ネットワーキングが設定されている場合は、パブリッシャ サーバをデジタル ネットワークから削除します。
  http://www.cisco.com/en/US/docs/voice\_ip\_comm/connection/7x/administration/guide/7xcucsagx.html にある『Cisco Unity Connection システムアドミニストレーションガイド Release 7.x』の「デジタル ネットワークの使用方法」の章を参照してください。

Æ 注意

サーバをデジタル ネットワークに再度追加する作業には、時間がかかる場合があります。 この手順を続行する前に、サーバをデジタル ネットワークに再度追加するための作業に ついて十分に理解しておいてください。

- **ステップ7** DNS サーバで、パブリッシャ サーバの DNS レコードを新しい IP アドレスに変更します。正引き (A) レコードと逆引き (PTR) レコードの両方を更新します。
- **ステップ8** サブスクライバ サーバで、次の手順に従って、パブリッシャ サーバの IP アドレスを変更します。
  - a. Cisco Unified オペレーティング システムの管理にログオンします。
  - **b.** [設定 (Settings)] メニューで、[IP] > [パブリッシャ (Publisher)] をクリックします。
  - **c.** パブリッシャ サーバの IP アドレスを変更します。
  - d. [保存 (Save)] をクリックします。
- **ステップ9** パブリッシャ サーバで、次の手順に従って、パブリッシャ サーバの IP アドレスと、デフォルト ゲートウェイの IP アドレス(必要に応じて)を変更します。
  - **a.** Cisco Unified オペレーティング システムの管理にログオンします。
  - **b.** [設定 (Settings)] メニューで、**[IP] > [イーサネット (Ethernet)]** をクリックします。
  - **c.** [ポート情報 (Port Information)] で、[IP アドレス (IP Address)] フィールドの値と、[サブネットマスク (Subnet Mask)] フィールドの値 (必要に応じて)を変更します。
  - **d.** パブリッシャ サーバを別のサブネットに移動する場合、そのサブネットで新しいデフォルト ゲートウェイ アドレスが必要になる場合は、[ゲートウェイ情報 (Gateway Information)] にあ る [デフォルトゲートウェイ (Default Gateway)] フィールドの値を変更します。
  - e. [保存 (Save)] をクリックします。システムが再起動します。
- **ステップ10** SSH アプリケーションを使用してサブスクライバ サーバにログオンし、次の CLI コマンドを実行 してサーバを再起動します。その結果、ローカルの名前解決ファイルが更新されます。

utils system restart

- **ステップ11** RTMT で、次の手順に従って、パブリッシャ サーバとサブスクライバ サーバが稼働していること を確認します。
  - a. RTMT を使用して、パブリッシャ サーバにログオンします。
  - **b.** 左ペインの [Tools] にある [Alert Central] をクリックします。

**c.** 右ペインの [System] タブで [ServerDown] が黒色表示になっている場合は、ステップ d. に進みます。

[ServerDown] が赤色表示になっている場合は、[ServerDown] を右クリックし、[Alert Details] をクリックします。この問題を解決してから手順を続行します。

**d.** サブスクライバ サーバで、ステップ a. ~ステップ c. を繰り返します。

ステップ12 RTMT のカスタム アラートと保存済みのプロファイルを更新します。

- RTMT のカスタム アラートのうち、パフォーマンス カウンタから生成されるものには、ハードコードされたサーバ IP アドレスが含まれています。カスタム アラートを削除してから再設定する必要があります。
- RTMTの保存済みプロファイルのうち、パフォーマンスカウンタを含むものには、ハードコードされたサーバ IP アドレスが含まれています。カウンタを削除してから再度追加し、プロファイルを保存して新しい IP アドレスに更新する必要があります。
- **ステップ13** 関連コンポーネントを確認し、必要に応じて設定を変更します(必要な変更を行う方法については、 該当する製品のマニュアルを参照してください)。 P.6-3 の「Connection 7.x サーバの IP アドレスの 変更が必要な関連コンポーネント」を参照してください。
- ステップ14 パブリッシャ サーバの IP アドレスを変更する前にこのサーバがデジタル ネットワークに属してい た場合は、サーバをデジタル ネットワークに再度追加します。 http://www.cisco.com/en/US/docs/voice\_ip\_comm/connection/7x/administration/guide/7xcucsagx.html にあ る『*Cisco Unity Connection システムアドミニストレーションガイド Release 7.x*』の「デジタル ネッ トワークの使用方法」の章を参照してください。
- **ステップ15** Disaster Recovery System を使用して、サーバをバックアップします。 http://www.cisco.com/en/US/docs/voice\_ip\_comm/connection/7x/drs\_administration/guide/7xcucdrsag.html
  - にある『Disaster Recovery System アドミニストレーション ガイド for Cisco Unity Connection Release 7.x』を参照してください。

## IP アドレスで定義されている 7.x パブリッシャ サーバの IP アドレスの 変更

注意

営業時間中は Connection サーバの IP アドレスを変更しないでください。Connection クラスタが設定されている場合、変更を有効にするには両方のサーバを再起動する必要があります。

#### IP アドレスで定義されている 7.x パブリッシャ サーバの IP アドレスを変更する

ステップ1 関連コンポーネントのリストを確認します。Connection を IP アドレスで参照する関連コンポーネントがある場合は、そのコンポーネントでも Connection サーバの IP アドレスを変更する必要があります。P.6-3 の「Connection 7.x サーバの IP アドレスの変更が必要な関連コンポーネント」を参照してください。

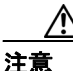

Connection サーバを IP アドレスで参照する関連コンポーネントがある場合、IP アドレス を適切に変更しないと、そのコンポーネントは Connection サーバにアクセスできなくな ります。

- **ステップ2** Real-Time Monitoring Tool (RTMT) で、次の手順に従って、パブリッシャ サーバとサブスクライバ サーバが稼働していることを確認します。
  - a. RTMTを使用して、パブリッシャサーバにログオンします。
  - **b.** 左ペインの [Tools] にある [Alert Central] をクリックします。
  - **c.** 右ペインの [System] タブで [ServerDown] が黒色表示になっている場合は、ステップ d. に進みます。

[ServerDown] が赤色表示になっている場合は、[ServerDown] を右クリックし、[Alert Details] をクリックします。この問題を解決してから手順を続行します。

- **d.** サブスクライバ サーバで、ステップ a. ~ステップ c. を繰り返します。
- **ステップ3** パブリッシャ サーバで Cisco Unified Serviceability にログオンし、次の手順に従って、サーバのス テータスを確認します。
  - a. [Tools] メニューで、[Cluster Management] をクリックします。
  - **b.** [Server Status] カラムで、現在のサーバの値が [Primary] または [Secondary] になっていることを確認します。[Server Status] カラムにそれ以外の値が表示されている場合は、この問題を解決してから手順を続行します。
- ステップ4 次の CLI コマンドを実行して、ネットワークの接続性と DNS サーバの設定を確認します。

admin: utils diagnose module validate\_network Log file: /var/log/active/platform/log/diag1.log

Cisco Unity Connection リコンフィギュレーション アップグレード ガイド

ステップ5 デジタル ネットワーキングが設定されている場合は、パブリッシャ サーバをデジタル ネットワークから削除します。
 http://www.cisco.com/en/US/docs/voice\_ip\_comm/connection/7x/administration/guide/7xcucsagx.html にある『Cisco Unity Connection システムアドミニストレーションガイド Release 7.x』の「デジタル ネットワークの使用方法」の章を参照してください。

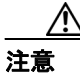

サーバをデジタル ネットワークに再度追加する作業には、時間がかかる場合があります。 この手順を続行する前に、サーバをデジタル ネットワークに再度追加するための作業に ついて十分に理解しておいてください。

- **ステップ6** Disaster Recovery System を使用して、サーバをバックアップします。 http://www.cisco.com/en/US/docs/voice\_ip\_comm/connection/7x/drs\_administration/guide/7xcucdrsag.html にある『Disaster Recovery System アドミニストレーション ガイド for Cisco Unity Connection Release 7.x』を参照してください。
- **ステップ7** パブリッシャ サーバ上の Connection の管理で、次の手順に従って、パブリッシャ サーバの IP アドレスを変更します。
  - a. Cisco Unity Connection の管理にログオンします。
  - **b.** [システム設定 (System Settings)] を展開し、[クラスタ (Cluster)] をクリックします。
  - **c. [検索 (Find)]** をクリックして、クラスタ内のサーバのリストを表示します。
  - **d.** パブリッシャ サーバの名前をクリックします。
  - **e.** [ホスト名 /IP アドレス (Host Name/IP Address)] フィールドの値を新しい IP アドレスに変更します。
  - f. [保存 (Save)] をクリックします。
- **ステップ8** パブリッシャ サーバ上の Cisco Unified オペレーティング システムの管理で、次の手順に従って、パ ブリッシャ サーバの IP アドレスと、デフォルト ゲートウェイの IP アドレス(必要に応じて)を変 更します。
  - **a.** Cisco Unified オペレーティング システムの管理にログオンします。
  - **b.** [設定 (Settings)] メニューで、[IP] > [イーサネット (Ethernet)] をクリックします。
  - **c.** [ポート情報 (Port Information)] で、[IP アドレス (IP Address)] フィールドの値と、[サブネットマスク (Subnet Mask)] フィールドの値 (必要に応じて)を変更します。
  - **d.** パブリッシャ サーバを別のサブネットに移動する場合、そのサブネットで新しいデフォルト ゲートウェイ アドレスが必要になる場合は、[ゲートウェイ情報 (Gateway Information)] にあ る [デフォルトゲートウェイ (Default Gateway)] フィールドの値を変更します。
  - e. [保存 (Save)] をクリックします。システムが再起動します。
- **ステップ9** サブスクライバ サーバで、次の手順に従って、パブリッシャ サーバの IP アドレスを変更します。
  - a. Cisco Unified オペレーティング システムの管理にログオンします。
  - **b.** [設定 (Settings)] メニューで、[IP] > [パブリッシャ (Publisher)] をクリックします。
  - **C.** パブリッシャ サーバの IP アドレスを変更します。
  - **d. [保存 (Save)]** をクリックします。

**ステップ10** SSH アプリケーションを使用してサブスクライバ サーバにログオンし、次の CLI コマンドを実行 してサーバを再起動します。その結果、ローカルの名前解決ファイルが更新されます。

utils system restart

- **ステップ11** RTMT で、次の手順に従って、パブリッシャ サーバとサブスクライバ サーバが稼働していること を確認します。
  - a. RTMTを使用して、パブリッシャサーバにログオンします。
  - **b.** 左ペインの [Tools] にある [Alert Central] をクリックします。
  - **c.** 右ペインの [System] タブで [ServerDown] が黒色表示になっている場合は、ステップ d. に進みます。

[ServerDown] が赤色表示になっている場合は、[ServerDown] を右クリックし、[Alert Details] をクリックします。この問題を解決してから手順を続行します。

**d.** サブスクライバ サーバで、ステップ a. ~ステップ c. を繰り返します。

**ステップ12** RTMT のカスタム アラートと保存済みのプロファイルを更新します。

- RTMT のカスタム アラートのうち、パフォーマンス カウンタから生成されるものには、ハードコードされたサーバ IP アドレスが含まれています。カスタム アラートを削除してから再設定する必要があります。
- RTMTの保存済みプロファイルのうち、パフォーマンスカウンタを含むものには、ハードコードされたサーバ IP アドレスが含まれています。カウンタを削除してから再度追加し、プロファイルを保存して新しい IP アドレスに更新する必要があります。
- **ステップ13** 関連コンポーネントを確認し、必要に応じて設定を変更します(必要な変更を行う方法については、 該当する製品のマニュアルを参照してください)。 P.6-3 の「Connection 7.x サーバの IP アドレスの 変更が必要な関連コンポーネント」を参照してください。
- ステップ14 パブリッシャ サーバの IP アドレスを変更する前にこのサーバがデジタル ネットワークに属してい た場合は、サーバをデジタル ネットワークに再度追加します。 http://www.cisco.com/en/US/docs/voice\_ip\_comm/connection/7x/administration/guide/7xcucsagx.html にあ る『*Cisco Unity Connection システムアドミニストレーションガイド Release 7.x*』の「デジタル ネッ トワークの使用方法」の章を参照してください。
- **ステップ15** Disaster Recovery System を使用して、サーバをバックアップします。 http://www.cisco.com/en/US/docs/voice\_ip\_comm/connection/7x/drs\_administration/guide/7xcucdrsag.html にある『*Disaster Recovery System アドミニストレーション ガイド for Cisco Unity Connection Release* 7.x』を参照してください。

## ホスト名で定義されている 7.x サブスクライバ サーバの IP アドレスの 変更

注意

営業時間中は Connection サーバの IP アドレスを変更しないでください。Connection クラスタが設定されている場合、変更を有効にするには両方のサーバを再起動する必要があります。

#### ホスト名で定義されている 7.x サブスクライバ サーバの IP アドレスを変更する

ステップ1 関連コンポーネントのリストを確認します。Connection を IP アドレスで参照する関連コンポーネントがある場合は、そのコンポーネントでも Connection サーバの IP アドレスを変更する必要があります。P.6-3 の「Connection 7.x サーバの IP アドレスの変更が必要な関連コンポーネント」を参照してください。

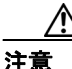

Connection サーバを IP アドレスで参照する関連コンポーネントがある場合、IP アドレス を適切に変更しないと、そのコンポーネントは Connection サーバにアクセスできなくな ります。

- **ステップ2** Real-Time Monitoring Tool (RTMT) で、次の手順に従って、パブリッシャ サーバとサブスクライバ サーバが稼働していることを確認します。
  - a. RTMTを使用して、パブリッシャサーバにログオンします。
  - **b.** 左ペインの [Tools] にある [Alert Central] をクリックします。
  - **c.** 右ペインの [System] タブで [ServerDown] が黒色表示になっている場合は、ステップ d. に進みます。

[ServerDown] が赤色表示になっている場合は、[ServerDown] を右クリックし、[Alert Details] をクリックします。この問題を解決してから手順を続行します。

- **d.** サブスクライバ サーバで、ステップ a. ~ステップ c. を繰り返します。
- **ステップ3** サブスクライバ サーバで Cisco Unified Serviceability にログオンし、次の手順に従って、サーバのス テータスを確認します。
  - a. [Tools] メニューで、[Cluster Management] をクリックします。
  - **b.** [Server Status] カラムで、現在のサーバの値が [Primary] または [Secondary] になっていることを確認します。[Server Status] カラムにそれ以外の値が表示されている場合は、この問題を解決してから手順を続行します。
- ステップ4 次の CLI コマンドを実行して、ネットワークの接続性と DNS サーバの設定を確認します。

admin: utils diagnose module validate\_network Log file: /var/log/active/platform/log/diag1.log

- **ステップ5** Disaster Recovery System を使用して、サーバをバックアップします。 http://www.cisco.com/en/US/docs/voice\_ip\_comm/connection/7x/drs\_administration/guide/7xcucdrsag.html にある『Disaster Recovery System アドミニストレーション ガイド for Cisco Unity Connection Release 7.x』を参照してください。
- **ステップ6** DNS サーバで、サブスクライバ サーバの DNS レコードを新しい IP アドレスに変更します。正引き(A) レコードと逆引き(PTR) レコードの両方を更新します。
- **ステップ7** サブスクライバ サーバとパブリッシャ サーバで次の2つの CLI コマンドを実行して、DNS の変更 がパブリッシャ サーバに反映されることを確認します。

utils network host show tech network hosts

- **ステップ8** サブスクライバ サーバで、次の手順に従って、サブスクライバ サーバの IP アドレスと、デフォルトゲートウェイの IP アドレス(必要に応じて)を変更します。
  - a. Cisco Unified オペレーティング システムの管理にログオンします。
  - **b.** [設定 (Settings)] メニューで、**[IP] > [イーサネット (Ethernet)]** をクリックします。
  - **c.** [ポート情報 (Port Information)] で、[IP アドレス (IP Address)] フィールドの値と、[サブネットマスク (Subnet Mask)] フィールドの値 (必要に応じて)を変更します。
  - **d.** パブリッシャ サーバを別のサブネットに移動する場合、そのサブネットで新しいデフォルト ゲートウェイ アドレスが必要になる場合は、[ゲートウェイ情報 (Gateway Information)] にあ る [デフォルトゲートウェイ (Default Gateway)] フィールドの値を変更します。
  - e. [保存 (Save)] をクリックします。システムが再起動します。
- **ステップ9** SSH アプリケーションを使用してパブリッシャ サーバにログオンし、次の CLI コマンドを実行し てサーバを再起動します。その結果、ローカルの名前解決ファイルが更新されます。

utils system restart

- **ステップ10** RTMT で、次の手順に従って、パブリッシャ サーバとサブスクライバ サーバが稼働していること を確認します。
  - a. RTMTを使用して、パブリッシャサーバにログオンします。
  - **b.** 左ペインの [Tools] にある [Alert Central] をクリックします。
  - **c.** 右ペインの [System] タブで [ServerDown] が黒色表示になっている場合は、ステップ d. に進みます。

[ServerDown] が赤色表示になっている場合は、[ServerDown] を右クリックし、[Alert Details] をクリックします。この問題を解決してから手順を続行します。

**d.** サブスクライバ サーバで、ステップ a. ~ステップ c. を繰り返します。

ステップ11 RTMT のカスタム アラートと保存済みのプロファイルを更新します。

RTMT のカスタム アラートのうち、パフォーマンス カウンタから生成されるものには、ハードコードされたサーバ IP アドレスが含まれています。カスタム アラートを削除してから再設定する必要があります。

- RTMTの保存済みプロファイルのうち、パフォーマンスカウンタを含むものには、ハードコードされたサーバ IP アドレスが含まれています。カウンタを削除してから再度追加し、プロファイルを保存して新しい IP アドレスに更新する必要があります。
- **ステップ12** 関連コンポーネントを確認し、必要に応じて設定を変更します(必要な変更を行う方法については、 該当する製品のマニュアルを参照してください)。 P.6-3 の「Connection 7.x サーバの IP アドレスの 変更が必要な関連コンポーネント」を参照してください。
- **ステップ13** Disaster Recovery System を使用して、パブリッシャ サーバをバックアップします。 http://www.cisco.com/en/US/docs/voice\_ip\_comm/connection/7x/drs\_administration/guide/7xcucdrsag.html にある『Disaster Recovery System アドミニストレーション ガイド for Cisco Unity Connection Release 7.x』を参照してください。

### IP アドレスで定義されている 7.x サブスクライバ サーバの IP アドレス の変更

注意

営業時間中は Connection サーバの IP アドレスを変更しないでください。Connection クラスタが設定されている場合、変更を有効にするには両方のサーバを再起動する必要があります。

#### IP アドレスで定義されている 7.x サブスクライバ サーバの IP アドレスを変更する

ステップ1 関連コンポーネントのリストを確認します。Connection を IP アドレスで参照する関連コンポーネントがある場合は、そのコンポーネントでも Connection サーバの IP アドレスを変更する必要があります。P.6-3 の「Connection 7.x サーバの IP アドレスの変更が必要な関連コンポーネント」を参照してください。

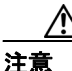

Connection サーバを IP アドレスで参照する関連コンポーネントがある場合、IP アドレス を適切に変更しないと、そのコンポーネントは Connection サーバにアクセスできなくな ります。

- **ステップ2** Real-Time Monitoring Tool (RTMT) で、次の手順に従って、パブリッシャ サーバとサブスクライバ サーバが稼働していることを確認します。
  - a. RTMTを使用して、パブリッシャサーバにログオンします。
  - **b.** 左ペインの [Tools] にある [Alert Central] をクリックします。
  - **c.** 右ペインの [System] タブで [ServerDown] が黒色表示になっている場合は、ステップ d. に進みます。

[ServerDown] が赤色表示になっている場合は、[ServerDown] を右クリックし、[Alert Details] をクリックします。この問題を解決してから手順を続行します。

- **d.** サブスクライバ サーバで、ステップ a. ~ステップ c. を繰り返します。
- **ステップ3** サブスクライバ サーバで Cisco Unified Serviceability にログオンし、次の手順に従って、サーバのス テータスを確認します。
  - a. [Tools] メニューで、[Cluster Management] をクリックします。
  - **b.** [Server Status] カラムで、現在のサーバの値が [Primary] または [Secondary] になっていることを確認します。[Server Status] カラムにそれ以外の値が表示されている場合は、この問題を解決してから手順を続行します。
- ステップ4 次の CLI コマンドを実行して、ネットワークの接続性と DNS サーバの設定を確認します。

admin: utils diagnose module validate\_network Log file: /var/log/active/platform/log/diag1.log

Cisco Unity Connection リコンフィギュレーション アップグレード ガイド

- **ステップ5** Disaster Recovery System を使用して、サーバをバックアップします。 http://www.cisco.com/en/US/docs/voice\_ip\_comm/connection/7x/drs\_administration/guide/7xcucdrsag.html にある『*Disaster Recovery System アドミニストレーション ガイド for Cisco Unity Connection Release* 7.x』を参照してください。
- **ステップ6** パブリッシャ サーバで、次の手順に従って、サブスクライバ サーバの IP アドレスを変更します。
  - a. Cisco Unity Connection の管理にログオンします。
  - **b.** [システム設定 (System Settings)] を展開し、[クラスタ (Cluster)] をクリックします。
  - **c. [検索 (Find)]** をクリックして、クラスタ内のサーバのリストを表示します。
  - **d.** サブスクライバ サーバの名前をクリックします。
  - **e.** [ホスト名 /IP アドレス (Host Name/IP Address)] フィールドの値を新しい IP アドレスに変更します。
  - f. [保存 (Save)] をクリックします。
- **ステップ7** サブスクライバ サーバで、次の手順に従って、サブスクライバ サーバの IP アドレスと、デフォル ト ゲートウェイの IP アドレス(必要に応じて)を変更します。
  - a. Cisco Unified オペレーティング システムの管理にログオンします。
  - **b.** [設定 (Settings)] メニューで、[IP] > [イーサネット (Ethernet)] をクリックします。
  - **C.** [ポート情報 (Port Information)] で、[IP アドレス (IP Address)] フィールドの値と、[サブネットマスク (Subnet Mask)] フィールドの値 (必要に応じて)を変更します。
  - **d.** パブリッシャ サーバを別のサブネットに移動する場合、そのサブネットで新しいデフォルト ゲートウェイ アドレスが必要になる場合は、[ゲートウェイ情報 (Gateway Information)] にあ る [デフォルトゲートウェイ (Default Gateway)] フィールドの値を変更します。
  - e. [保存 (Save)] をクリックします。システムが再起動します。
- **ステップ8** SSH アプリケーションを使用してパブリッシャ サーバにログオンし、次の CLI コマンドを実行し てサーバを再起動します。その結果、ローカルの名前解決ファイルが更新されます。

utils system restart

- **ステップ9** RTMT で、次の手順に従って、パブリッシャ サーバとサブスクライバ サーバが稼働していること を確認します。
  - a. RTMTを使用して、パブリッシャサーバにログオンします。
  - **b.** 左ペインの [Tools] にある [Alert Central] をクリックします。
  - **c.** 右ペインの [System] タブで [ServerDown] が黒色表示になっている場合は、ステップ d. に進みます。

[ServerDown] が赤色表示になっている場合は、[ServerDown] を右クリックし、[Alert Details] をクリックします。この問題を解決してから手順を続行します。

**d.** サブスクライバ サーバで、ステップ a. ~ステップ c. を繰り返します。

ステップ10 RTMT のカスタム アラートと保存済みのプロファイルを更新します。

RTMT のカスタム アラートのうち、パフォーマンス カウンタから生成されるものには、ハードコードされたサーバ IP アドレスが含まれています。カスタム アラートを削除してから再設定する必要があります。

- RTMTの保存済みプロファイルのうち、パフォーマンスカウンタを含むものには、ハードコードされたサーバ IP アドレスが含まれています。カウンタを削除してから再度追加し、プロファイルを保存して新しい IP アドレスに更新する必要があります。
- **ステップ11** 関連コンポーネントを確認し、必要に応じて設定を変更します(必要な変更を行う方法については、 該当する製品のマニュアルを参照してください)。 P.6-3 の「Connection 7.x サーバの IP アドレスの 変更が必要な関連コンポーネント」を参照してください。

**ステップ12** Disaster Recovery System を使用して、サーバをバックアップします。 http://www.cisco.com/en/US/docs/voice\_ip\_comm/connection/7x/drs\_administration/guide/7xcucdrsag.html にある『Disaster Recovery System アドミニストレーション ガイド for Cisco Unity Connection Release 7.x』を参照してください。